## PowerTeacher Gradebook Conference View

In order to view the grades of only one student and hide the others, follow the steps below.

1. Select the class you wish to view.

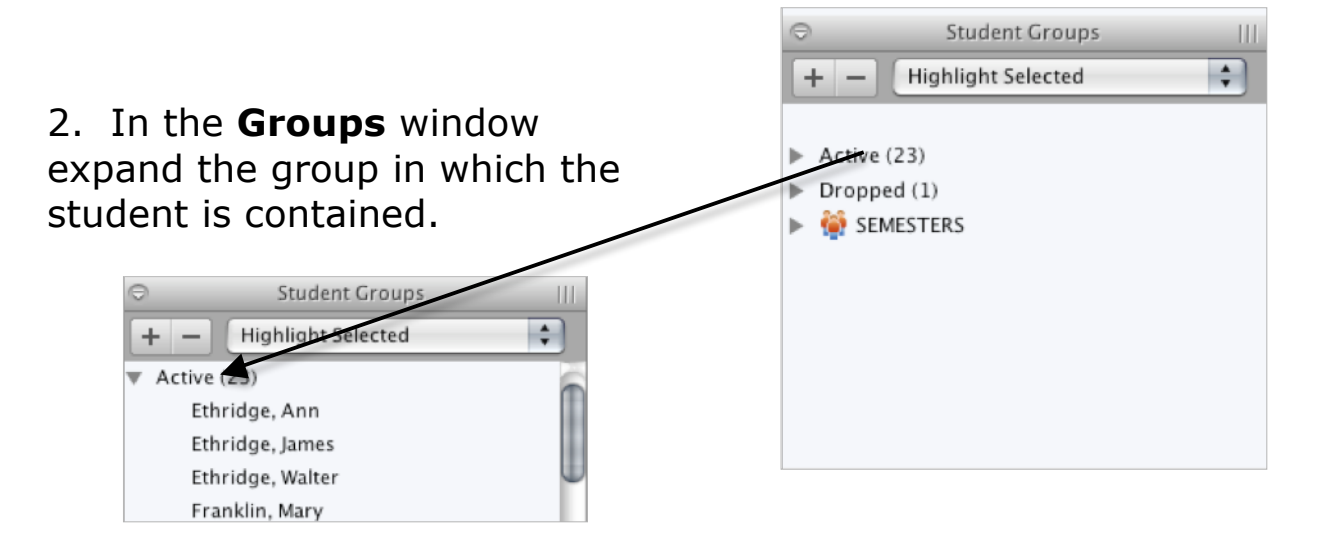

3. Select the student and adjust the filter to **Filter Selected**.

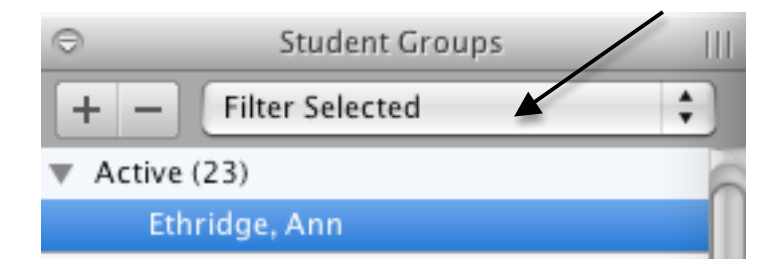

4. Only grades for that student will be visible on your screen.

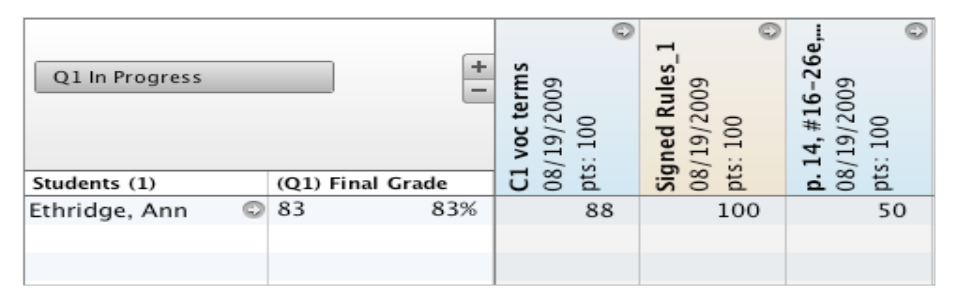

5. To return to previous view change the filter back to **Highlight Selected**.